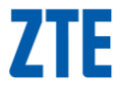

# ZTE Tania GSM mobilní telefon Uživatelská příručka

## PRÁVNÍ INFORMACE

#### Copyright © 2011 ZTE CORPORATION.

#### Všechna práva vyhrazena.

Tato příručka ani žádná její část nesmí být citována, reprodukována, překládána ani převáděna jakoukoli formou nebo jakýmikoli prostředky, elektronickými či mechanickými, včetně fotokopírování a mikrofilmu, bez předchozího písemného svolení společnosti ZTE Corporation.

Návod vydalo ZTE Corporation. Vyhrazujeme si právo úprav a změn v případě tiskových chyb nebo změny technických parametrů bez předchozího upozornění. Přípravě této příručky a zajištění správnosti jejího obsahu bylo věnováno maximální možné úsilí. Veškerá prohlášení, informace a doporučení v této příručce však nepředstavují záruky jakéhokoli druhu, ať výslovné nebo předpokládané.

Ochranná známka a loga *Bluetooth*<sup>®</sup> jsou vlastnictvím Bluetooth SIG, Inc. a jakékoli použití společností ZTE Corporation je licencováno. Všechny ostatní ochranné známky a názvy jsou vlastnictvím jejich právoplatných vlastníků.

Verze: R1.0 Upraveno dne: 20111206

## Obsah

| Bezpečnost uživatele                           | 10 |
|------------------------------------------------|----|
| Všeobecné bezpečnostní pokyny                  | 10 |
| Vystavení vysokofrekvenční energii             | 11 |
| Všeobecné prohlášení o vf energii              | 11 |
| Specifická míra absorpce záření (SAR)          | 11 |
| Provoz při nošení na těle                      | 12 |
| Limity vystavení vlivu vysokofrekvenčního pole | 13 |
| Právní informace                               | 13 |
| Národní omezení použití Wi-Fi                  | 14 |
| Rozptylování pozornosti                        | 15 |
| Řízení dopravních prostředků                   | 15 |
| Ovládání strojů                                | 15 |
| Zacházení s výrobkem                           | 15 |
| Všeobecné prohlášení o zacházení a používání   | 15 |
| Malé děti                                      | 16 |
| Demagnetizace                                  | 17 |
| Elektrostatická elektřina (ESD)                | 17 |
| Anténa                                         | 17 |
| Normální pozice při používání                  | 17 |
| Airbagy                                        | 18 |
| Záchvaty/ztráta vědomí                         | 18 |
| Syndrom RSI                                    | 19 |
| Tísňová volání                                 | 19 |
| Hlasitý zvuk                                   | 19 |

| Zahřívání telefonu                             | .19 |
|------------------------------------------------|-----|
| Elektrická bezpečnost                          | .20 |
| Příslušenství                                  | .20 |
| Připojení v autě                               | .20 |
| Vadné a poškozené výrobky                      | .20 |
| Rušení                                         | .21 |
| Všeobecné prohlášení o rozhraní                | .21 |
| Kardiostimulátory                              | .21 |
| Naslouchadla                                   | .21 |
| Zdravotnické přístroje                         | .22 |
| Nemocnice                                      | .22 |
| Letadla                                        | .22 |
| Rušení v automobilu                            | .22 |
| Výbušná prostředí                              | .23 |
| Čerpací stanice a ovzduší s nebezpečím výbuchu | .23 |
| Lomy a místa odstřelu                          | .23 |
| Začínáme                                       | 24  |
| Přehled                                        | .24 |
| Popis tlačítek                                 | .26 |
| Začínáme                                       | .27 |
| Instalace karty SIM a baterie                  | .27 |
| Vložení baterie a SIM karty                    | .28 |
| Nabíjení baterie                               | .28 |
| Zapnutí a vypnutí telefonu                     | .29 |
| Nastavení telefonu při prvním použití          | .29 |
| Přepnutí do režimu spánku                      | .30 |

| Produzeni teletonu                                                                                                    | 31                                           |
|----------------------------------------------------------------------------------------------------|----------------------------------------------|
| Základní obsluha                                                                                                    | 32                                           |
| Dotykové ovládání                                                                                                    | 32                                           |
| Úvodní obrazovka                                                                                                    | 32                                           |
| Stavové ikony                                                                                                    | 34                                           |
| Přístup k aplikacím a nastavení                                                                                                    | 35                                           |
| Centra                                                                                                    | 35                                           |
| Nastavení hlasitosti                                                                                                    | 36                                           |
| Vyhledávání                                                                                                    | 36                                           |
| Hlasové ovládání                                                                                                    | 37                                           |
| Přepnutí mezi běžícími aplikacemi                                                                                                    | 37                                           |
| Nastavení účtu                                                                                                    | 37                                           |
| Telefonické hovory                                                                                                    | 38                                           |
| Jak volat                                                                                                    | 38                                           |
| Volání pomocí klávesnice                                                                                                    | 38                                           |
| Volání čísla z kontaktů                                                                                                    | 38                                           |
|                                                                                                    |                                              |
| Volání čísla z Historie volání                                                                                                    | 39                                           |
| Volání čísla z Historie volání<br>Volání na čísla z Hlasové pošty                                                                                                    | 39<br>39                                     |
| Volání čísla z Historie volání<br>Volání na čísla z Hlasové pošty<br>Přijímání hovorů                                                                                                    | 39<br>39<br>39                               |
| Volání čísla z Historie volání<br>Volání na čísla z Hlasové pošty<br>Přijímání hovorů<br>Přijetí nebo odmítnutí hovoru                                                                                                    | 39<br>39<br>39<br>39                         |
| Volání čísla z Historie volání<br>Volání na čísla z Hlasové pošty<br>Přijímání hovorů<br>Přijetí nebo odmítnutí hovoru<br>Umlčení hovoru                                                                                              | 39<br>39<br>39<br>39<br>40                   |
| Volání čísla z Historie volání<br>Volání na čísla z Hlasové pošty<br>Přijímání hovorů<br>Přijetí nebo odmítnutí hovoru<br>Umlčení hovoru<br>Přidržení hovoru                                                                          | 39<br>39<br>39<br>40<br>40                   |
| Volání čísla z Historie volání<br>Volání na čísla z Hlasové pošty<br>Přijímání hovorů<br>Přijetí nebo odmítnutí hovoru<br>Umlčení hovoru<br>Přidržení hovoru<br>Zapnutí a vypnutí reproduktoru                                        | 39<br>39<br>39<br>40<br>40<br>40             |
| Volání čísla z Historie volání<br>Volání na čísla z Hlasové pošty<br>Přijímání hovorů<br>Přijetí nebo odmítnutí hovoru<br>Umlčení hovoru<br>Přidržení hovoru<br>Zapnutí a vypnutí reproduktoru<br>Ukončení hovoru                     | 39<br>39<br>39<br>40<br>40<br>40<br>40       |
| Volání čísla z Historie volání<br>Volání na čísla z Hlasové pošty<br>Přijímání hovorů<br>Přijetí nebo odmítnutí hovoru<br>Umlčení hovoru<br>Přidržení hovoru<br>Zapnutí a vypnutí reproduktoru<br>Ukončení hovoru<br>Nastavení volání | 39<br>39<br>39<br>40<br>40<br>40<br>40<br>41 |

| Import kontaktů ze SIM karty                                                                                                    | 43                                                                                     |
|----------------------------------------------------------------------------------------------------|----------------------------------------------------------------------------------------|
| Kontaktní informace                                                                                                    | 43                                                                                     |
| Vytvoření kontaktu                                                                                                    | 43                                                                                     |
| Vyhledání kontaktu                                                                                                    | 44                                                                                     |
| Propojování kontaktních informací                                                                                                    | 44                                                                                     |
| Zrušení propojení kontaktních informací                                                                                                    | 45                                                                                     |
| Vytvoření nové skupiny                                                                                                    | 45                                                                                     |
| Okénko Moje                                                                                                    | 46                                                                                     |
| Použití klávesnice                                                                                                    | 47                                                                                     |
| Vkládání textu                                                                                                    | 47                                                                                     |
| Pohyb kurzoru                                                                                                    | 48                                                                                     |
| Kopírování a vkládání                                                                                                    | 49                                                                                     |
| Změna nastavení klávesnice                                                                                                    | 49                                                                                     |
| 7                                                                                                    | 50                                                                                     |
| Zpravy                                                                                                    |                                                                                        |
| <b>Zpravy</b><br>Složka zpráv                                                                                                    | <b>50</b>                                                                              |
| Složka zpráv<br>Odeslání zprávy                                                                                                    | <b>50</b><br>50<br>50                                                                  |
| Zpravy<br>Složka zpráv.<br>Odeslání zprávy<br>Správa vláken zpráv.                                                                                                    | <b>50</b><br>50<br>50<br>51                                                            |
| Zpravy<br>Složka zpráv.<br>Odeslání zprávy<br>Správa vláken zpráv<br>Smazání vlákna zpráv                                                                                                    | 50<br>50<br>51<br>51                                                                   |
| Zpravy<br>Složka zpráv.<br>Odeslání zprávy<br>Správa vláken zpráv<br>Smazání vlákna zpráv.<br>Smazání zprávy                                                                                                    | 50<br>50<br>50<br>51<br>51<br>51                                                       |
| Zpravy<br>Složka zpráv.<br>Odeslání zprávy<br>Správa vláken zpráv.<br>Smazání vlákna zpráv.<br>Smazání zprávy<br>Změna nastavení zpráv.                                                                             |                                                                                        |
| Zpravy<br>Složka zpráv.<br>Odeslání zprávy<br>Správa vláken zpráv.<br>Smazání vlákna zpráv.<br>Smazání zprávy.<br>Změna nastavení zpráv.<br>Zprávy online.                                                          |                                                                                        |
| Zpravy<br>Složka zpráv.<br>Odeslání zprávy<br>Správa vláken zpráv.<br>Smazání vlákna zpráv.<br>Smazání zprávy.<br>Změna nastavení zpráv.<br>Zprávy online.<br>E-mail.                                               |                                                                                        |
| Zpravy<br>Složka zpráv.<br>Odeslání zprávy<br>Správa vláken zpráv.<br>Smazání vlákna zpráv.<br>Smazání zprávy.<br>Změna nastavení zpráv.<br>Zprávy online.<br>E-mail.<br>Vytvoření účtu e-mailu.                    |                                                                                        |
| Zpravy<br>Složka zpráv.<br>Odeslání zprávy<br>Správa vláken zpráv.<br>Smazání vlákna zpráv.<br>Smazání zprávy.<br>Změna nastavení zpráv.<br>Zprávy online.<br>E-mail.<br>Vytvoření účtu e-mailu.<br>Příjem e-mailu. |                                                                                        |
| Zpravy<br>Složka zpráv.<br>Odeslání zprávy<br>Správa vláken zpráv.<br>Smazání vlákna zpráv.<br>Smazání zprávy.<br>Změna nastavení zpráv.<br>Zprávy online.<br>E-mail                                                | 50<br>50<br>50<br>51<br>51<br>51<br>51<br>51<br>52<br>53<br>53<br>53<br>53<br>53<br>54 |

| Smazání účtu                          | 55 |
|---------------------------------------|----|
| Nastavení e-mailů                     | 55 |
| Připojení k Internetu                 | 56 |
| Přidání nového připojení GPRS/EDGE/3G | 56 |
| Zapnutí Wi-Fi.                        | 57 |
| Připojení k síti Wi-Fi                | 57 |
| Sdílení internetu                     | 57 |
| Prohlížení internetu                  | 59 |
| Navigace ve webové stránce            | 59 |
| Možnosti prohlížení                   | 60 |
| Správa záložek                        | 60 |
| Úprava záložek                        | 60 |
| Mazání záložek                        | 61 |
| Změna nastavení prohlížeče            | 61 |
| Bluetooth <sup>®</sup>                | 62 |
| Kalendář                              | 63 |
| Vytvoření události                    | 63 |
| Zobrazení kalendáře                   | 63 |
| Zobrazení události                    | 64 |
| Úprava události                       | 64 |
| Smazání události                      | 65 |
| Zpracování připomínky události        | 65 |
| Skrytí a zobrazení události           | 65 |
| Použití Multimédií                    | 66 |
| Synchronizace telefonu a počítače     | 66 |

| Fotografování                       | 66 |
|-------------------------------------|----|
| Nastavení fotoaparátu               | 67 |
| Pořizování videí kamerou            | 67 |
| Nastavení videa                     | 68 |
| Poslech FM rádia                    | 68 |
| Přehrávání hudby                    | 69 |
| Přehrávání videa                    | 69 |
| Poslech a sledování podcastů        | 70 |
| Otevření obrazové a video galerie   | 70 |
| Centrum Obrázky                     | 70 |
| Zobrazení snímků a videí            | 70 |
| Použití Map                         | 71 |
| Povolení služeb polohy              | 71 |
| Mapy Bing                           | 71 |
| Nalezení aktuální polohy            | 72 |
| Zobrazení mapy                      | 72 |
| Navigační pokyny                    | 73 |
| Vyhledání místa                     | 74 |
| Průzkum okolí                       | 74 |
| Vyčištění mapy                      | 74 |
| Úprava nastavení telefonu           | 75 |
| Nastavení data a času               | 75 |
| Změna nastavení zobrazení           | 75 |
| Úpravy tapety zamykací obrazovky    | 75 |
| Nastavení doby do zhasnutí displeje | 76 |
| Nastavení jasu displeje             | 76 |

| Zvuková nastavení                                 | 76  |
|---------------------------------------------------|-----|
| Nastavení jazyka a oblasti                        | 77  |
| Služby mobilních sítí                             | 78  |
| Zapnutí a vypnutí režimu v letadle                | 78  |
| Nastavení mobilních sítí                          | 78  |
| Bezpečnostní nastavení                            | 79  |
| Ochrana telefonu heslem                           | 79  |
| Ochrana karty SIM kódem PIN                       | 79  |
| Ochrana telefonu při ztrátě                       | 80  |
| Ochrana osobních údajů: Reset na tovární hodnoty. | 81  |
| Správa nastavení aplikací                         | 81  |
| Správa dalších nastavení                          | 81  |
| Další aplikace                                    | 83  |
| Budík                                             | 83  |
| Kalkulačka                                        | 83  |
| Hry                                               | 83  |
| Marketplace                                       | 83  |
| Office                                            | 84  |
| Technické údaje                                   | 85  |
| Prohlášení o shodě s RoHS směrnicí                | 86  |
| Likvidace vysloužilého přístroje                  | 87  |
| FC PROHLÁŠENÍ O SHODĚ                             | .88 |
|                                                   |     |

# Bezpečnost uživatele

## Všeobecné bezpečnostní pokyny

|                                         | Nevolejte ani<br>nepřijímejte hovory při<br>řízení vozidel. Při řízení<br>ani nepište zprávy. |     | Nepoužívejte na<br>čerpacích stanicích<br>pohonných hmot.             |
|-----------------------------------------|-----------------------------------------------------------------------------------------------|-----|-----------------------------------------------------------------------|
|                                         | Při volání držte telefon<br>nejméně 15 mm od těla.                                            | žģ: | Toto zařízení může<br>produkovat jasné nebo<br>blikající světlo.      |
|                                         | Malé součástky mohou<br>způsobit zadušení.                                                    | *   | Telefon nelikvidujte<br>v ohni.                                       |
| E C C C C C C C C C C C C C C C C C C C | Tento přístroj může<br>generovat zvuk o velké<br>intenzitě.                                   | A.  | Zabraňte kontaktu<br>s magnetickými médii.                            |
|                                         | Držte mimo dosah<br>kardiostimulátorů nebo<br>jiných osobních<br>lékařských přístrojů.        |     | Chraňte před extrémními<br>teplotami.                                 |
| ¢                                       | V nemocnicích a jiných<br>lékařských zařízeních<br>telefon na výzvu<br>vypněte.               |     | Zabraňte styku telefonu<br>s kapalinami. Telefon<br>udržujte v suchu. |

|   | Na letištích a v letadle<br>telefon na výzvu<br>vypněte.          | )<br>I | Telefon nerozebírejte.                       |
|---|-------------------------------------------------------------------|--------|----------------------------------------------|
| × | V blízkosti hořlavých a<br>výbušných látek telefon<br>vypněte.    | ©_3    | Používejte pouze<br>schválené příslušenství. |
|   | Nespoléhejte na telefon jako na prostředek tísňové<br>komunikace. |        |                                              |

## Vystavení vysokofrekvenční energii

#### Všeobecné prohlášení o vf energii

Telefon obsahuje vysílač a přijímač. V zapnutém stavu vysílá a přijímá vysokofrekvenční energii. Během komunikace řídí telefon intenzitu svého vysílacího výkonu.

#### Specifická míra absorpce záření (SAR)

Mobilní telefon je rádiový vysílač a přijímač. Je konstruován tak, aby nepřekračoval expoziční limity rádiového záření doporučené mezinárodními směrnicemi. Tyto směrnice byly vyvinuty nezávislou vědeckou organizací ICNIRP a stanovují bezpečnostní meze, které mají zajistit ochranu všech osob, bez ohledu na jejich věk a zdravotní stav.

Směrnice operuje s fyzikální jednotkou známou jako SAR (Specific Absorption Rate – specifická míra absorpce). SAR limit pro mobilní přístroje je 2 W/kg a nejvyšší hodnota SAR pro tento přístroj testovaný v poloze u ucha byla 1,3 W/kg\*. Jelikož mobilní zařízení nabízejí řadu funkcí, lze je používat i v jiných polohách, jako například při těle, jak je popsáno v této uživatelské příručce \*\*.

Jelikož se SAR měří při použití maximálního vysílacího výkonu přístroje, je skutečný SAR tohoto přístroje při provozu typicky nižší než uvedená hodnota. Je tomu tak díky automatickým úpravám výkonu přístroje, které zajišťují, že ke komunikaci se sítí je vždy využíván jen minimální potřebný výkon.

\* Zkoušky se provádějí podle norem EN 50360, EN 62209-1, EN 62209-2.

\*\* Prostudujte si i pokyny k nošení telefonu.

#### Provoz při nošení na těle

Důležitá bezpečnostní informace týkající se vystavení vysokofrekvenčnímu záření (RF):

Aby byl zajištěn soulad se směrnicemi pro vystavení vlivu vysokofrekvenčního záření, musí být telefon minimálně 15 mm od těla.

Při nedodržení těchto instrukcí může dojít k překročení limitů vystavení vysokofrekvenčnímu záření stanovených příslušnou směrnicí.

# Limity vystavení vlivu vysokofrekvenčního pole

Pro jedince, kteří jsou přes přísné bezpečnostní limity znepokojeni možným vlivem vysokofrekvenčních polí, nabízí Světová zdravotnická organizace (WHO) následující doporučení:

Preventivní opatření: Současné vědecké informace nenaznačují potřebu jakýchkoli speciálních opatření při používání mobilních telefonů. V případě obav však můžete omezit vliv vysokofrekvenčního záření na svou osobu nebo na vaše děti tak, že omezíte délku hovorů, nebo budete používat handsfree zařízení, které umožní držet mobilní telefon ve větší vzdálenosti od hlavy a těla.

Další informace o tomto tématu můžete nalézt na stránkách WHO na adrese http://www.who.int/peh-emf WHO Fact sheet 193: červen 2000).

#### Právní informace

Následující schválení a poznámky platí v určitých oblastech. Deklaraci Shody s RoHS a CE DOC naleznete na konci tohoto návodu.

## Národní omezení použití Wi-Fi

#### 2400,0-2483,5 MHz

| Země              | Omezení                                                 | Důvod/poznámka                                                                                                    |
|-------------------|---------------------------------------------------------|----------------------------------------------------------------------------------------------------|
| Bulharsko         |                                                         | K použití mimo budovy a<br>veřejnost je nutné všeobecné<br>povolení                                                                                            |
| Francie           | Nepoužívejte funkce<br>Wi-Fi ve venkovním<br>prostředí. | Použití vojenských<br>radiolokátorů. V současnosti<br>probíhá uvolňování pásma<br>2,4 GHz pro snížení omezení.<br>Plná implementace se plánuje<br>na rok 2012. |
| Itálie            |                                                         | Pro použití mimo vlastní<br>prostory je nutné všeobecné<br>povolení.                                                                                           |
| Lucem-bursko      | žádné                                                   | Pro síť a poskytování služeb je<br>nutné všeobecné povolení<br>(nikoli pro obsazení pásma).                                                                    |
| Norsko            | Implemento-váno                                         | Tato část neplatí pro<br>zeměpisnou oblast uvnitř kruhu<br>o poloměru 20 km od centra<br>Ny-Ålesund.                                                           |
| Ruská<br>federace |                                                         | Použití pouze v interiéru.                                                                                                    |

## Rozptylování pozornosti

## Řízení dopravních prostředků

Řízení dopravních prostředků vyžaduje neustále plnou pozornost, jedině tak lze omezit riziko nehody. Používání telefonu při řízení (i při použití handsfree sady) rozptyluje pozornost a může vést k nehodě. Musíte dodržovat místní zákony a nařízení upravující podmínky používání bezdrátových přístrojů při řízení.

#### Ovládání strojů

Ovládání strojů vyžaduje plnou pozornost, jedině tak lze omezit riziko nehody.

## Zacházení s výrobkem

# Všeobecné prohlášení o zacházení a používání

Vy sami zodpovídáte za to, jakým způsobem je telefon používán, a za jakékoli důsledky jeho použití.

Kdykoli je použití telefonu zakázáno, musíte telefon vždy vypnout. Používání vašeho telefonu podléhá bezpečnostním opatřením určeným k ochraně uživatelů a jejich okolí.

 S telefonem a jeho příslušenstvím zacházejte vždy opatrně a uchovávejte je na suchém a bezprašném místě.

- Telefon a jeho příslušenství chraňte před otevřeným ohněm a zapálenými tabákovými produkty.
- Telefon a jeho příslušenství chraňte před tekutinami a vlhkem.
- Telefon a jeho příslušenství chraňte před pády a mechanickým namáháním.
- K čištění přístroje a jeho příslušenství nepoužívejte agresivní chemikálie, rozpouštědla ani čisticí spreje.
- Telefon a jeho příslušenství nebarvěte ani nelakujte.
- Nepokoušejte se telefon ani jeho příslušenství rozebírat.K tomu je oprávněn pouze autorizovaný servisní personál.
- Nevystavujte telefon a jeho příslušenství extrémním teplotám.Rozsah pracovních teplot je -5 až +50 stupňů Celsia.
- Při likvidaci vysloužilého zařízení se řiďte místně platnými předpisy.
- Nenoste telefon v zadní kapse kalhot, protože by mohl po dosednutí prasknout.

#### Malé děti

Nenechávejte telefon a jeho příslušenství v dosahu malých dětí a nedovolte dětem hraní si s telefonem.

Mohly by ublížit sobě nebo svému okolí, nebo by mohly telefon poškodit.

Telefon obsahuje malé součásti s ostrými hranami, které by mohly způsobit poranění, nebo které by se mohly od telefonu oddělit a způsobit zadušení.

#### Demagnetizace

Abyste se vyvarovali rizika zmagnetizování, nenechávejte elektronické přístroje nebo magnetická média dlouhodobě v blízkosti telefonu.

## Elektrostatická elektřina (ESD)

Nedotýkejte se kovových kontaktů SIM karty.

## Anténa

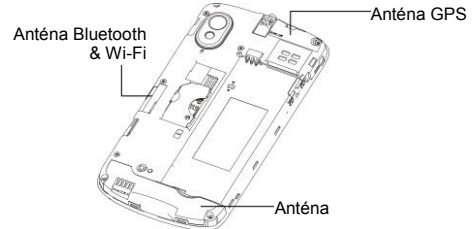

Nedotýkejte se zbytečně antény.

## Normální pozice při používání

Při telefonování držte telefon u ucha spodní částí směrem k ústům.

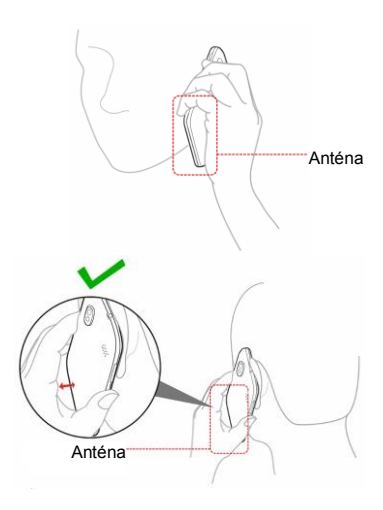

#### Airbagy

Neumisťujte telefon do prostoru před airbagy nebo do prostoru nafukování airbagů.

Před řízením vozidla telefon uložte na bezpečné místo.

#### Záchvaty/ztráta vědomí

Toto zařízení může produkovat jasné nebo blikající světlo.

## Syndrom RSI

Chcete-li minimalizovat nebezpečí vzniku syndromu poranění opakovanými pohyby při psaní textových zpráv nebo při hraní her na telefonu:

- Nedržte telefon příliš křečovitě.
- Tlačítka mačkejte zlehka.
- Používejte speciální funkce telefonu, jako jsou například šablony textových zpráv a prediktivní vkládání textu.
- Dělejte přestávky na protažení a relaxaci.

#### Tísňová volání

Tento telefon, stejně jako každý bezdrátový telefon, používá rádiové signály, u nichž nelze garantovat spojení za všech podmínek. Proto nesmíte na bezdrátový telefon spoléhat jako na jediný prostředek tísňové komunikace.

#### Hlasitý zvuk

Tento telefon je schopen produkovat hlasitý hluk, který může poškodit váš sluch. Před použitím sluchátek, stereofonní sady Bluetooth nebo jiného zvukového zařízení snižte hlasitost.

#### Zahřívání telefonu

Telefon se může během nabíjení nebo během normálního provozu zahřát.

## Elektrická bezpečnost

## Příslušenství

Používejte pouze schválené příslušenství Nepřipojujte nekompatibilní produkty nebo příslušenství. Nedotýkejte se kovových svorek baterie a dejte pozor, aby nebyly zkratovány dotykem s kovovými předměty, jako jsou mince nebo klíče.

## Připojení v autě

Při připojování rozhraní telefonu k elektrickému systému automobilu vyhledejte odbornou pomoc.

## Vadné a poškozené výrobky

Nepokoušejte se telefon nebo jeho příslušenství rozebírat. Servis nebo opravy telefonu a jeho příslušenství musí být prováděny výhradně kvalifikovaným servisním personálem. Pokud je telefon nebo jeho příslušenství ponořen do vody, proděravěn nebo poškozen velkým pádem, nechejte jej před dalším používáním zkontrolovat v autorizovaném servisním středisku.

# Rušení

#### Všeobecné prohlášení o rozhraní

Při používání telefonu v blízkosti osobních lékařských přístrojů, jako jsou například kardiostimulátory nebo naslouchadla, je třeba dbát velké opatrnosti.

#### Kardiostimulátory

Výrobci kardiostimulátorů doporučují dodržování minimální vzdálenosti 15 cm mezi telefonem a kardiostimulátorem, aby se zabránilo potenciálnímu rušení kardiostimulátoru. Telefon proto přikládejte k druhému uchu, než na které straně je implantovaný kardiostimulátor a nenoste telefon v náprsní kapse.

#### Naslouchadla

Lidé s naslouchacími zařízeními nebo kochleárními implantáty se mohou při používání bezdrátových přístrojů nebo v jejich blízké přítomnosti setkat s rušivými zvuky. Míra rušení bude záviset na typu naslouchacího zařízení a vzdálenosti od zdroje rušení. Zvýšením vzdálenosti je možné rušení omezit. Můžete se také obrátit na výrobce naslouchacího zařízení a prodiskutovat alternativní řešení.

#### Zdravotnické přístroje

Možné rušení činnosti zdravotnického přístroje provozem mobilního telefonu konzultujte s vaším lékařem a výrobcem zdravotnického přístroje.

#### Nemocnice

Jestliže jste v nemocnicích, na klinikách a v ostatních zdravotnických zařízeních vyzváni k vypnutí telefonu, telefon vypněte. Tyto výzvy mají za cíl zabránit případnému rušení citlivých lékařských přístrojů.

#### Letadla

Kdykoli jste personálem letiště nebo pracovníky aerolinií vyzváni, telefon vypněte.

Při používání bezdrátových zařízení na palubě letadla se poraďte s letovým personálem. Pokud přístroj nabízí "režim letadlo", musí být zapnut před nástupem do letadla.

#### Rušení v automobilu

Mějte, prosíme, na paměti, že vzhledem k možnému rušení elektronických zařízení mohou někteří výrobci automobilů zakazovat používání mobilních telefonů ve svých vozech, pokud není součástí instalace také handsfree sada s externí anténou.

# Výbušná prostředí

#### Čerpací stanice a ovzduší s nebezpečím výbuchu

V místech s potenciálně výbušným ovzduším uposlechněte veškerých příkazů vývěsních cedulí vyzývajících k vypnutí bezdrátových přístrojů, jako jsou mobilní telefony nebo jiná rádiová zařízení.

Mezi oblasti s potenciálně výbušným prostředím patří čerpací stanice, podpalubí lodí, zařízení přepravující nebo skladující paliva a chemikálie, oblasti, ve kterých vzduch obsahuje chemické látky nebo částice, jako například obilný prach nebo prach obsahující kovové mikročástice.

#### Lomy a místa odstřelu

Nacházíte-li se v oblasti odstřelu nebo v oblasti se zákazem používání "rádiových vysílačů" nebo "elektronických zařízení", vypněte telefon, abyste zabránili možnému rušení zařízení řídících odstřel.

# Začínáme

## Přehled

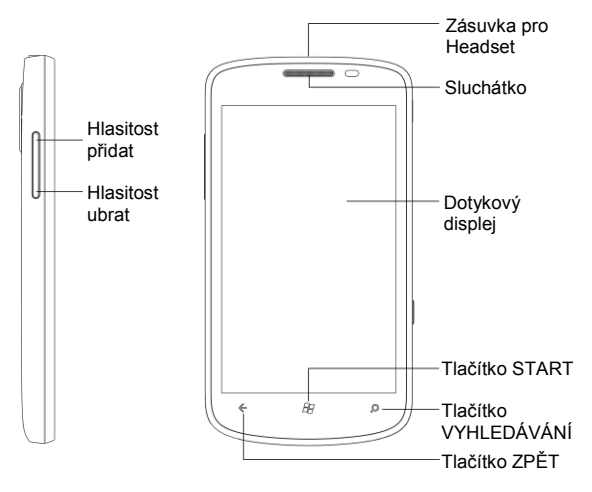

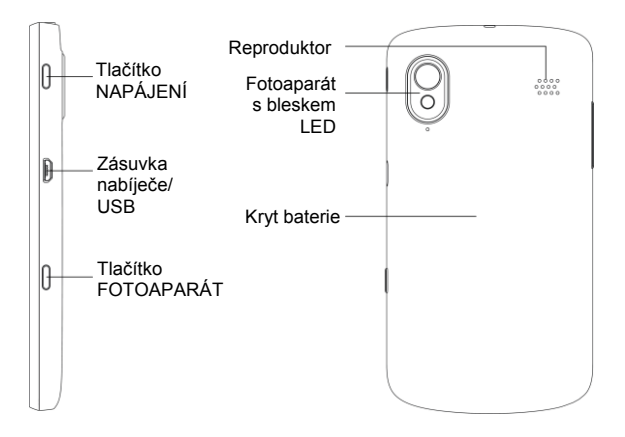

## Popis tlačítek

| Tlačítko                | Funkce                                                                                                    |  |
|-------------------------|----------------------------------------------------------------------------------------------------|--|
| Tlačítko<br>NAPÁJENÍ    | <ul> <li>Stiskem a přidržením telefon zapnete<br/>nebo vypnete.</li> <li>Stiskem přepnete telefon do režimu<br/>Spánku.</li> <li>Dalším stiskem telefon probudíte.</li> </ul> |  |
| Tlačítko<br>FOTOAPARÁT  | <ul> <li>Plným stiskem spustíte fotoaparát.</li> <li>Po zapnutí fotoaparátu namáčknutím<br/>tlačítka zaostřete a plným stisknutím<br/>fotografujte.</li> </ul>                |  |
| Tlačítko ZPĚT           | <ul> <li>Klepnutím se vrátíte o obrazovku zpět.</li> <li>Klepnutím a přidržením zobrazíte a přepnete běžící aplikace.</li> </ul>                                              |  |
| Tlačítko START          | <ul> <li>Klepnutím se vrátíte do úvodní<br/>obrazovky.</li> <li>Klepnutím a přidržením používáte<br/>rozpoznávání hlasu.</li> </ul>                                           |  |
| Tlačítko<br>VYHLEDÁVÁNÍ | Klepnutím aktivujete vyhledávač Bing.                                                                                                    |  |
| Tlačítka<br>hlasitosti  | Stiskem a přidržením upravíte hlasitost.                                                                                                    |  |

## Začínáme

#### Instalace karty SIM a baterie

Před manipulací s baterií a kartou SIM telefon vypněte.

1. Sejměte zadní kryt.

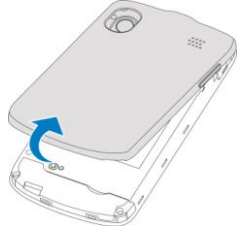

 Držte SIM kartu zkoseným rohem orientovaným naznačeným způsobem a zasuňte ji správně do držáku karty.

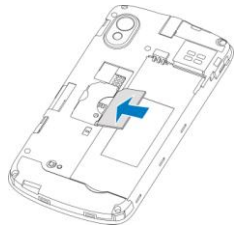

 Vložte baterii tak, aby byly zlaté kontakty baterie proti zlatým kontaktům v bateriovém prostoru telefonu. Zatlačte baterii tak, aby zacvakla na své místo.

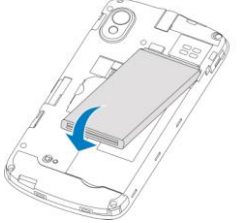

4. Zatlačte jemně kryt na místo, až zaklapne.

#### Vložení baterie a SIM karty

- 1. Ujistěte se, že je telefon vypnutý.
- 2. Sejměte zadní kryt.
- 3. Vyjměte baterii nahoru a ven.
- 4. Vytáhněte kartu SIM.

#### Nabíjení baterie

Před prvním použitím nového telefonu je nutné baterii nabít.

 Připojte adaptér do zásuvky nabíjení. Ujistěte se, že je adaptér připojen ve správné polaritě. Netlačte adaptér do zásuvky násilím.

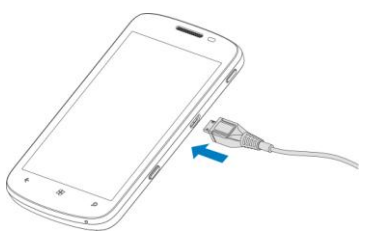

- 2. Připojte nabíječ do síťové zásuvky.
- 3. Po úplném nabití baterie odpojte nabíječ.

## Zapnutí a vypnutí telefonu

Ujistěte se, že přístroj obsahuje kartu SIM a baterie je nabitá.

- Přidržením Tlačítka napájení zapněte telefon.
- Vypnete přidržením tlačítka Napájení. Pak posuňte dolů obrázek na displeji.

## Nastavení telefonu při prvním použití

Po prvním zapnutí nového telefonu nebo po resetu na tovární nastavení (viz Úprava nastavení telefonu – Soukromí: Reset na tovární nastavení v návodu) je nutné před použitím telefonu provést některá nastavení.

 V uvítací obrazovce klepněte na začínáme a vyberte požadovaný jazyk.

- Klepněte na další. Pokud jste změnili jazyk, klepnutím na ok restartujte telefon a pak klepněte na další.
- Prostudujte si Podmínky použití Windows Phone a Ochrana osobních údajů. Pokračujte klepnutím na přijmout.
- Klepnutím na doporučené povolte mobilní data a odesílání informací společnosti Microsoft pro zlepšování výrobků. Nebo klepnutím na vlastní vyberte možnosti, které chcete povolit, a klepněte na další.
- Zvolte časovou zónu, v níž se pohybujete, a klepněte na další.
- Nastavte správné datum a čas. Klepněte na políčko času nebo data a posouváním nahoru a dolů vyberte požadované číslo. Po skončení klepněte na další.
- Přihlaste se nebo si vytvořte Windows Live ID. Budete je potřebovat k získání aplikací, her a hudby z Marketplace, nalezení ztraceného telefonu a pro mnoho dalších použití. Pro odložení přihlášení nebo vytvoření účtu klepněte na nyní ne.
- 8. Klepněte na hotovo. Telefon zobrazí úvodní obrazovku.

#### Přepnutí do režimu spánku

Režim spánku (sleep) šetří energii baterie vypnutím telefonu do stavu s nízkým proudovým odběrem a zhasnutým displejem. Přístroj přejde do tohoto režimu i automaticky vypnutím displeje po určité době, kterou můžete nastavit v

# Nastavení > systém > zámek+tapeta > Displej se vypne za.

Stiskem tlačítka Napájení přepněte do režimu spánku.

#### Probuzení telefonu

- 1. Stiskněte tlačítko Napájení. Telefon zobrazí uzamčenou obrazovku.
- 2. Stiskněte spodní část obrazovky a posuňte prst nahoru.

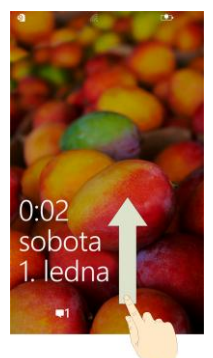

**POZNÁMKA:** Pokud jste nastavili heslo telefonu (viz Úprava nastavení telefonu – Bezpečnostní nastavení v návodu), bude nutné odemknout telefon zadáním hesla.

## Základní obsluha

#### Dotykové ovládání

Telefon můžete ovládat gesty vyjádřenými pohyby prstů. Ovládací prvky na dotykovém displeji se mění dynamicky podle probíhající úlohy.

- Klepnutím na tlačítko, ikonu nebo aplikaci vyberete položku nebo otevřete aplikaci.
- Klepnutím a přidržením prstu na položce zobrazíte dostupné možnosti.
- Rychlým posuvem prsty po obrazovce posunete obsah dolů, nahoru, doprava či doleva.
- Ukázáním, uchopením a tažením posouvejte položky po obrazovce.
- Stiskem dvěma prsty nebo poklepáním na obrazovku zvětšíte či zmenšíte internetovou stránku nebo obrázek.

**POZNÁMKA:** Telefon může zobrazovat na šířku nebo na výšku, změnu provedete pouhým otočením a přidržením telefonu v požadované poloze.

## Úvodní obrazovka

Úvodní obrazovka sestává z několika okének, která se trvale aktualizují a zobrazují informace. Ve výchozí úvodní obrazovce tak můžete vidět svá alba fotografií v okénku obrázků, aktuální diář v okénku kalendáře a informace o mobilní síti v okénku telefonu.

Úvodní obrazovku můžete posouvat prostým taháním prstem nahoru nebo dolů.

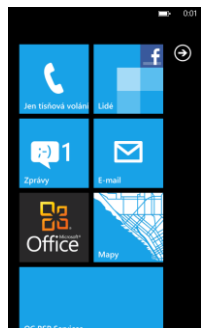

#### Přemístění okének úvodní obrazovky

- Klepněte na okénko a přidržte jej prstem, až ostatní čtverce ustoupí.
- 2. Přetáhněte okénko do nové polohy v úvodní obrazovce.
- 3. Klepnutím na obrazovku okénko usaďte.

#### Připnutí nových položek na úvodní obrazovku

Na úvodní obrazovku můžete připnout množství dalších ikon, např. aplikací, kontaktů a dokumentů.

Pro připnutí položky klepněte na úvodní obrazovku a přidržte ji prstem, až se objeví nabídka. Pak klepněte na **připnout na úvodní obrazovku**.

#### Odstranění okénka z úvodní obrazovky

- Klepněte na okénko a přidržte jej prstem, až ostatní čtverce ustoupí.
- 2. Klepněte na 🔯 v pravém horním rohu okénka.

#### Stavové ikony

Telefon vás přesně informuje o aktuální situaci jednoduchými ikonami. Ikony zobrazíte prostým klepnutím do horní části obrazovky. Po několik sekundách opět zmizí.

Zde jsou uvedeny některé ikony a jejich význam.

| G  | Připojení GPRS             | 0 | Není signál                      |
|----|----------------------------|---|----------------------------------|
| •• | Připojení EDGE             |   | Síla signálu                     |
| 3G | Připojení 3G               | ୭ | Není vložena SIM karta           |
| H  | Připojení HSPA             | Ð | Karta SIM uzamknuta              |
|    | Baterie je zcela<br>vybitá |   | WiFi je zapnuto, ale nepřipojeno |
|    | Baterie je velmi<br>vybitá |   | Připojeno k síti Wi-Fi           |
|    | Baterie je napůl<br>vybitá | * | Bluetooth je připojeno           |

|   | Baterie je nabitá      | À,       | Tichý režim                             |
|---|------------------------|----------|-----------------------------------------|
|   | Baterie je plná        | ¢        | Vibrační režim (vibrace bez<br>zvonění) |
|   | Nabíjení baterie       | <b>}</b> | Režim letadlo                           |
| € | Přesměrování<br>hovorů |          |                                         |

**TIP**: Upozorní-li vás telefon v horní části obrazovky na něco, např. novou zprávu nebo novou síť Wi-Fi, můžete klepnutím do oznamovací oblasti otevřít příslušnou obrazovku, např. nové zprávy nebo nastavení Wi-Fi.

#### Přístup k aplikacím a nastavení

V úvodní obrazovce klepněte na nebo trhněte prstem vlevo, zobrazí se všechny aplikace a nastavení.

## Centra

Windows Phone zjednodušují použití podobných nástrojů jejich soustředěním do center. Všechny svoje kontakty a jejich aktualizace na sociálních sítích můžete vidět v centru Lidé; spravovat hudbu, video a podcasty a poslouchat FM rádio můžete v centru Hudba+video; v centru Office můžete prohlížet dokumenty v telefonu i online apod.

Trhnutím prstem doprava nebo doleva v centru zobrazíte různé kategorie informací.

#### Nastavení hlasitosti

Tisknutím tlačítek **Zvýšit hlasitost** nebo **Snížit hlasitost** nastavte požadovanou úroveň. Současně se v horní části obrazovky objeví číselný údaj o aktuální hlasitosti.

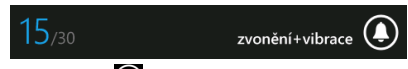

Klepnutím na ikonu 🔘 vpravo vypnete zvonění a telefon je tichý nebo pouze vibruje.

Klepnutím na ikony 😟 nebo 🙆 zapněte zvonění.

#### Vyhledávání

- V úvodní obrazovce stiskněte tlačítko VYHLEDÁVÁNÍ, otevře se vyhledávací obrazovka Bing<sup>TM</sup>.
- Klepněte do pole vyhledávání a zadejte hledaný výraz pomocí klávesnice na obrazovce. Pak klepnutím na na klávesnici zobrazíte výsledek.
- Klepnutím na kategorie pod vyhledávacím polem nebo trhnutím prstem vpravo nebo vlevo zobrazíte další výsledky v ostatních kategoriích.

**TIP**: Klepnutím na , , , nebo vyhledáváte místní obchodníky, skenujete čárové kódy a texty, používáte zvukové vyhledávání hudby nebo vyhledáváte pomocí vlastního hlasu.
#### Hlasové ovládání

V kterékoli obrazovce klepnutím a přidržením tlačítka START zobrazíte Microsoft Tellme. Nyní můžete hlasem volat na kontakty, otevírat aplikace, psát textové zprávy přátelům,prohledávat web a mnoho dalšího.

Klepnutím na 🕐 se dozvíte, co můžete dělat a jak.

#### Přepnutí mezi běžícími aplikacemi

V telefonu může běžet současně několik aplikací.

Pokud chcete otevřít další aplikaci bez ukončení předchozí, klepněte na tlačítko START a na O. Klepnutím na novou aplikaci ji otevřete.

Pro přepnutí na předchozí aplikaci klepněte a přidržte tlačítko ZPĚT, zobrazí se všechny běžící aplikace. Rychlým přetažením doprava nebo doleva naleznete požadovanou aplikaci a klepnutím ji obnovte.

#### Nastavení účtu

Pro synchronizaci e-mailů, kontaktů a aktualizace systému je nutné nastavit účty Windows Live, Google a sociálních sítí.

- 1. V úvodní obrazovce klepněte na 💽
- 2. Klepněte na Nastavení > e-mail+účty > přidat účet.
- Klepněte na požadovaný účet a zadejte adresu e-mailu a heslo.
- 4. Klepněte na přihlásit.

# Telefonické hovory

## Jak volat

Existuje mnoho způsobů volání z telefonu. Všechny jsou velmi jednoduché.

### Volání pomocí klávesnice

1. Klepněte na okénko Telefon v úvodní obrazovce.

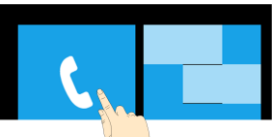

- 2. Klepnutím na 🖲 otevřete klávesnici.
- Zadejte telefonní číslo Klepnutím na smažete nesprávné znaky.
- 4. Klepněte na zavolat.

TIPY: U mezinárodních hovorů vložíte "+" přidržením 0.

### Volání čísla z kontaktů

- 1. V úvodní obrazovce klepněte na okénko Lidé.
- Posunutím prstu rolujte seznam kontaktů, klepnutím vyberte kontakt, který chcete volat.

Můžete vyhledat kontakt klepáním na 🙋 ve spodní části seznamu kontaktů.

3. Klepněte na telefonní číslo.

#### Volání čísla z Historie volání

- 1. Klepněte na okénko Telefon v úvodní obrazovce.
- Klepněte na před jménem nebo číslem, které chcete volat z historie.

### Volání na čísla z Hlasové pošty

Přidržením tlačítka 1 na klávesnici zavolejte hlasovou poštu.

## Přijímání hovorů

Při příchodu hovoru se na displeji zobrazí číslo volajícího.

#### Přijetí nebo odmítnutí hovoru

| Displej | Přijmout                                                                                          | Odmítnout                                                                                          |
|---------|---------------------------------------------------------------------------------------------------|----------------------------------------------------------------------------------------------------|
| zapnutý | Klepněte na <b>přijmout</b>                                                                       | Klepněte na <b>ignorovat</b>                                                                       |
| vypnutý | Stiskněte spodní část<br>obrazovky a posuňte prst<br>nahoru. Pak klepněte na<br><b>přijmout</b> . | Stiskněte spodní část<br>obrazovky a posuňte<br>prst nahoru. Pak<br>klepněte na <b>ignorovat</b> . |

#### Umlčení hovoru

Během hovoru můžete umlčet mikrofon, takže vás volající nemůže slyšet, vy však stále slyšíte:

Klepnutím na **Ztlumit** vypnete mikrofon. Tlačítko ztlumení změní barvu. Mikrofon opět zapnete dalším klepnutím na tlačítko **Ztlumit**.

#### Přidržení hovoru

Během hovoru jej můžete přidržet klepnutím na **přidržet**. Tlačítko přidržení změní barvu.

Hovor obnovíte dalším klepnutím na tlačítko přidržet.

**TIPY:** Pokud přijmete příchozí hovor během jiného hovoru, první hovor se automaticky přidrží. Mezi hovory přepínáte klepnutím na **KLEPNUTÍM PŘEPNETE HOVOR** v horní části obrazovky,.

#### Zapnutí a vypnutí reproduktoru

Klepnutím na **hlasitý poslech** během hovoru zapnete reproduktor. Tlačítko hlasitého poslechu změní barvu. Dalším klepnutím na **hlasitý poslech** reproduktor vypnete.

#### Ukončení hovoru

Klepnutím na ukončit hovor hovor ukončíte.

## Nastavení volání

Z úvodní obrazovky otevřete nabídku nastavení volání poklepáním na okénko Telefon a volbou ... > nastavení volání.

| Číslo hlasové<br>pošty              | Zobrazí aktuální číslo hlasové pošty. Klepnutím je<br>změníte.                                             |
|-------------------------------------|----------------------------------------------------------------------------------------------------|
| Zobrazit mé ID<br>volajícího        | Nastavení zobrazení čísla volajícího při vašem volání ostatním.                                            |
| Přesměrování<br>hovorů              | Přesměrování příchozích hovorů na jiné číslo.                                                              |
| Asistent<br>mezinárodních<br>hovorů | Automaticky opravuje běžné chyby v zadaných<br>číslech při mezinárodních voláních.                         |
| Zabezpečení<br>SIM karty            | Viz Úprava nastavení telefonu – Bezpečnostní<br>nastavení – Ochrana karty SIM kódem PIN v tomto<br>návodu. |

# Lidé

Centrum Lidé ukládá všechny vaše kontaktní informace. Po přihlášení k e-mailu nebo jiným účtům, jako Windows Live, Outlook, Google, a Facebook, budou vaše kontakty z těchto účtů importovány do telefonu a můžete přijímat aktualizace stavu těchto kontaktů.

Klepnutím na okénko Lidé v úvodní obrazovce otevřete centrum Lidé.

Ve vše můžete vidět všechny kontakty vytvořené v telefonu i importované z vašich účtů.

Pokud jste přihlášeni k Windows Live nebo jiné sociální síti, můžete trhnutím prstem vlevo nebo vpravo zobrazit aktualizace stavu přátel.

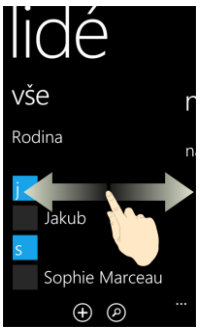

## Import kontaktů ze SIM karty

Telefon automaticky nezobrazuje kontakty uložené v kartě SIM. Před zobrazením je nutné je importovat do telefonu.

- V úvodní obrazovce klepnutím na okénko Lidé otevřete centrum Lidé.
- Pod vše v centru Lidé klepněte na nastavení > importovat kontakty ze SIM karty.

## Kontaktní informace

Pod **vše** v centru Lidé klepnutím na kontakt zobrazíte profil. Z obrazovky profilu můžete přímo volat, psát textové nebo e-mailové zprávy.

TIPY: Pro úpravu nebo smazání kontaktu jej přidržte.

Pokud je kontaktem váš přítel z Windows Live, Facebooku nebo Twitteru, můžete trhnutím vlevo nebo vpravo zobrazit aktualizaci stavu, obrazové album, aktuální konverzaci nebo hovory.

## Vytvoření kontaktu

- Pod vše v centru Lidé klepněte na D > nový kontakt.
- Pokud jste přihlášeni k více účtům, vyberte účet, k němuž kontakt patří.

- 3. Zadejte název kontaktu, telefonní čísla a další informace.
- 4. Klepnutím na 🖸 kontakt uložíte.

## Vyhledání kontaktu

- 1. V úvodní obrazovce klepněte na okénko Lidé.
- 2. Klepněte na 🙋 ve spodní části obrazovky kontaktů.
- 3. Zadejte název kontaktu, který chcete vyhledat.

Odpovídající kontakt se vyhledává během psaní.

**TIPY**: Kontakty se třídí abecedně podle jména nebo příjmení, záleží na nastavení. Můžete klepnout na jakékoli písmeno a pak vybrat písmeno, jímž začíná jméno kontaktu, na nějž chcete přeskočit.

## Propojování kontaktních informací

Pokud jste uložili nějaký kontakt do telefonu a stejný kontakt stáhli z účtu Windows Live nebo jiného, patrně máte v seznamu kontaktů některé osoby vícekrát.

Telefon může většinu těchto duplicitních kontaktů propojit, pokud se to nepodaří, můžete tak učinit ručně a mít tak tyto informace v jednom profilu.

- 1. Klepněte na okénko Lidé v úvodní obrazovce.
- V položce vše v centru Lidé klepněte na jméno kontaktu, který chcete propojit.

- Klepněte na i ve spodní části obrazovky a pak na zvolit kontakt.
- Klepněte na kontakt, k němuž chcete aktuální kontakt připojit. Pak klepněte na tlačítko ZPĚT.

## Zrušení propojení kontaktních informací

- Vytvořené propojení zrušíte klepnutím na jméno kontaktu v centru Lidé.
- 2. Klepněte na ikonu propojení ve spodní části obrazovky.
- 3. Klepněte na jméno, jehož kontakt chcete odpojit.
- 4. Klepněte na odpojit.

## Vytvoření nové skupiny

- Pod vše v centru Lidé klepněte na D > nová skupina.
- 2. Zadejte název skupiny a klepněte na 🖲.
- Klepněte na > přidat kontakt a klepněte na kontakt, který chcete přidat do skupiny. Klepněte na přidat kontakt pro přidání dalších.
- 4. Klepněte na tlačítko ZPĚT.

Nyní můžete vidět všechny kontakty ve skupině. Trhnutím vlevo nebo vpravo zobrazíte aktualizace od členů skupiny.

## Okénko Moje

Po přihlášení k Windows Live nebo účtu určitých sociálních služeb se automaticky v úvodní obrazovce vytvoří okénko Moje, které vám usnadní kontrolu profilu, aktualizací stavu a naposledy přijatých komentářů nebo vložení zpráv, umožní změnu obrázku avatara a stavu chatu nebo odpovědět na komentář.

# Použití klávesnice

Při volbě pole, které vyžaduje text nebo čísla, se automaticky zobrazí virtuální klávesnice. Po vložení textu uzavřete klávesnici stiskem **tlačítka ZPĚT**.

## Vkládání textu

Klávesnice je rozložena podobně jako klávesnice počítače. Otočením telefonu na šířku se klávesnice přepne na šířku a tlačítka se zvětší pro usnadnění použití.

Při vkládání textu používejte následující tlačítka. Rozložení klávesnice se může mírně měnit podle aplikace.

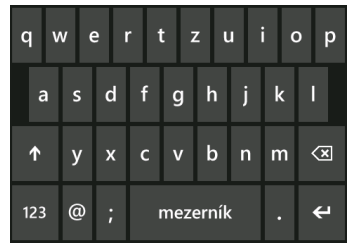

 Klepáním na tlačítka znaků je vkládejte. Přidržením tlačítka vložíte přidružené znaky s diakritikou a číslice. Např. pro vložení znaku È klepněte a přidržte "E", zobrazí se další znaky. Pak klepnutím vyberte È.

•

- Jedním klepnutím na přepnete na velké následující písmeno. Dvojím klepnutím na tlačítko režim velkých písmen uzamknete.
- Klepnutím na smažte vložený text.
- Klepnutím na k123 vybíráte číslice a symboly.
  Klepnutím na najdete více.
- Klepnutím na vyberte smajlík; pak můžete klepnutím na najít další.
- Klepnutím na abcd se vrátíte do alfanumerické klávesnice.
- Klepnutím na Začnete nový řádek.
- Klepnutím na ENU změníte jazyk zadávání. Více jazyků povolíte klepáním na > Nastavení > klávesnice v úvodní obrazovce.

## Pohyb kurzoru

Při psaní textu může být užitečné přesunout kurzor zpět. Udělejte to takto.

- Klepněte a přidržte textové pole. Zobrazí se plovoucí kurzor.
- Přesuňte kurzor do požadované polohy v textu. Pak prst zvedněte.

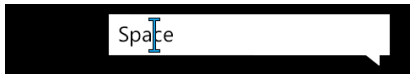

## Kopírování a vkládání

- Klepněte do textového pole. Vybere se slovo, na něž jste klepli.
- Kurzory před slovem a za slovem přesuňte podle rozsahu potřebného vý<u>běr</u>u.
- 3. Klepnutím na 🗈 zkopírujete zvolený text.
- 4. Přesuňte kurzor do pozice, kam chcete text vložit.
- 5. Klepnutím na 🛈 vložte text.

## Změna nastavení klávesnice

- V úvodní obrazovce klepněte na S > Nastavení > klávesnice.
- Klepnutím označte nebo odznačte jazyky klávesnice, které potřebujete. Můžete také klepnout na nastavení psaní a zvolit další možnosti.

# Zprávy

Vaše zprávy SMS (textové zprávy) a MMS (multimediální zprávy) jsou sloučeny v jediné nabídce. V úvodní obrazovce je spatříte pod okénkem Zprávy.

## Složka zpráv

Namísto složek Přijaté a Odeslané telefon organizuje všechny zprávy v jedné složce, kde se zprávy vyměněné s jedním číslem seskupují do vláken v obrazovce Zasílání zpráv. Klepnutím na vlákno můžete zobrazit konverzaci s příslušnou osobou.

Zprávy ve vláknech jsou řazeny chronologicky, poslední zpráva je nejvýše.

## Odeslání zprávy

- 1. Klepněte na okénko Zprávy v úvodní obrazovce.
- 2. Klepněte na Đ.
- Zadejte číslo nebo jméno příjemce. Odpovídající kontakty se zobrazují, jak píšete. Klepnutím na nabídnutý kontakt jej přidáte jako příjemce zprávy.
- 4. Klepněte na Napište textovou zprávu a napište zprávu.
  - Můžete rovněž klepnutím na O použít rozpoznávání hlasu. Telefon přepíše mluvenou zprávu do textu.
  - •

- Při posílání MMS klepnutím na přidejte obrázek. Můžete je přidávat ze svých alb nebo klepnutím na
   pořídit nový snímek.
- 5. Klepnutím na 💽 odešlete zprávu.

## Správa vláken zpráv

#### Smazání vlákna zpráv

- 1. V obrazovce Zpráv klepněte a přidržte vlákno, které chcete smazat, a klepněte na **odstranit**.
- 2. Klepnutím na odstranit potvrďte.

### Smazání zprávy

- V obrazovce Zpráv klepněte na vlákno určitého kontaktu a zobrazte je.
- 2. Stiskněte a držte zprávu, kterou chcete smazat.
- 3. Klepněte na odstranit > odstranit.

## Změna nastavení zpráv

Nastavení telefonu pro zprávy je předem konfigurováno tak, abyste mohli telefon ihned použít. Pro jeho změnu klepněte na ... > nastavení v obrazovce Zpráv.

## Zprávy online

Pokud jste přihlášeni k účtu Windows Live, Facebook nebo jinému účtu podporujícímu online chat, můžete přijímat a odesílat online zprávy přátelům z těchto účtů.

Klepněte na okénko Zprávy v úvodní obrazovce a trhnutím vlevo nebo vpravo vstupte do **online** zpráv.

- Klepnutím na 🕑 vytvořte novou zprávu.
- Klepnutím na 🙆 vyberte stav.

## E-mail

### Vytvoření účtu e-mailu

- V úvodní obrazovce klepněte na S > Nastavení > e-mail+účty > přidat účet.
- 2. Vyberte typ účtu.
  - Klepněte na Outlook, chcete-li přidat účet Microsoft Exchange Server.
  - Klepněte na jiný účet nebo rozšířené nastavení, pokud požadovaný typ účtu není v seznamu.
     Pokročilé nastavení vyžaduje ruční zadání serverů příchozí a odchozí pošty. Pokud je to nutné, obraťte se na svého poskytovatele.
- 3. Zadejte adresu a heslo e-mailu. Pak klepněte na přihlásit.

U účtu Microsoft Exchange Server bude nutné se otázat svého správce Exchange Server na parametry.

Po vytvoření účtu se v úvodní obrazovce vytvoří nové okénko účtu a v seznamu aplikací se objeví nová zkratka.

### Příjem e-mailu

Klepnutím na okénko účtu v úvodní obrazovce otevřete schránku e-mailu. Trhnutím vlevo nebo vpravo zobrazíte pouze nepřečtené, naléhavé nebo jinak tříděné zprávy.

Klepnutím na synchronizujete okamžitě zprávy v účtu bez ohledu na automatické nastavení synchronizace.

## Vytvoření a odeslání e-mailu

- 1. Otevřete požadovaný účet a odešlete e-mail.
- 2. Klepněte na 🛨.
- Vyplňte jednoho nebo více příjemců do pole Komu. Klepnutím na ... > zobrazit kopii a skrytou kopii přidáte příjemce na kopii a skrytou kopii.
- 4. Do pole Předmět doplňte předmět zprávy.
- Klepnutím do pole pod Předmět můžete vkládat text zprávy. \_\_\_\_

Klepnutím na Dřidáte obrázky jako přílohy zprávy.

Klepnutím na ... > priorita změníte prioritu e-mailu.

 Klepnutím na edu odešlete e-mail okamžitě nebo klepnutím na > Uložit odešlete e-mail později.

## Odpověď nebo přeposlání zprávy

- Otevřete zprávu, na níž chcete odpovědět nebo ji přeposlat z obrazovky Doručené.
- Klepnutím na > odpovědět / odpovědět všem / přesměrovat odpovíte/přepošlete zprávu.

## Smazání účtu

- V úvodní obrazovce klepněte na > Nastavení > e-mail+účty
- 2. Přidržte účet, který chcete smazat, a vyberte odstranit z kontextové nabídky.
- Klepnutím na odstranit potvrďte. Všechny zprávy tohoto účtu budou smazány.

**TIP:** Pro smazání prvního účtu Windows Live je nutný reset telefonu. Viz Úprava nastavení telefonu – Ochrana osobních údajů: Reset na tovární hodnoty v návodu.

## Nastavení e-mailů

- V úvodní obrazovce nebo v seznamu aplikací klepněte na účet, který chcete nastavit.
- Klepnutím na ... > nastavení nastavte synchronizaci, konverzaci, podpis a vlastní skrytou kopii.
- 3. Klepnutím na 🖸 nastavení uložte.

# Připojení k Internetu

Síťové možnosti telefonu dovolují snadný přístup k Internetu nebo ke korporátní síti.

Pro připojení k Internetu můžete použít výchozí nastavení přes mobilní síť (GPRS/EDGE/3G) nebo Wi-Fi.

Spojení GPRS/EDGE/3G může být ručně povoleno nebo zakázáno. Pouze klepněte na tlačítko START > 🙆, vyberte Nastavení > mobilní síť a klepněte na přepínač datové připojení.

## Přidání nového připojení GPRS/EDGE/3G

Pro připojení GPRS/EDGE/3G potřebujete datové připojení u svého poskytovatele připojení. Stejně tak v případě, že připojení GPRS/EDGE/3G není v telefonu nakonfigurováno, obraťte se na svého poskytovatele. \_\_\_\_

- V úvodní obrazovce klepněte na > Nastavení > mobilní síť > přidat apn.
- Klepnutím na každou položku zadejte informace od poskytovatele.
- 3. Klepnutím na 💟 dokončete nastavení.

## Zapnutí Wi-Fi

Wi-Fi poskytuje bezdrátový Internet do vzdálenosti 100 metrů.

- 1. Klepněte na 💽 > Nastavení > Wi-Fi.
- 2. Klepnutím na vypínač zapněte Wi-Fi.

## Připojení k síti Wi-Fi

#### 1. Klepněte na 🕑 > Nastavení > Wi-Fi.

Telefon zobrazí dostupné sítě Wi-Fi s jejich zabezpečením a úrovní signálu.

2. K síti Wi-Fi se připojíte klepnutím na položku.

Pokud je připojení zabezpečeno, budete potřebovat heslo.

## Sdílení internetu

Telefon můžete používat jako přenosný WLAN router, sdílející mobilní datové připojení přes Wi-Fi do až pěti zařízení. Funkce vyžaduje datové připojení z mobilní sítě a je spojeno s náklady na spojení, zajistěte si tedy datové připojení u svého poskytovatele a ujistěte se, že je připojení GPRS/EDGE/3G správně nastaveno.

- V úvodní obrazovce klepněte na Soliení Nastavení Sdílení Internetu.
- 2. Klepnutím na vypínač povolte sdílení.

 Telefon zobrazí název sítě, heslo a počet připojených hostů. Pokud chcete název nebo heslo změnit, klepněte na nastavení. Můžete rovněž klepnout na pole pod Typ zabezpečení a změnit Wi-Fi na otevřenou síť.

# Prohlížení internetu

K Internetu se můžete telefonem připojit přes GPRS, EDGE, 3G nebo Wi-Fi.

Klepnutím na okénko Internet Explorer nebo na **O** > Internet Explorer v úvodní obrazovce otevřete webový prohlížeč.

#### Je několik způsobů otevření webových stránek:

- Klepněte do adresního řádku ve spodní části webového prohlížeče a zadejte adresu stránky. Pak klepněte na
   .
- Klepněte na ... > oblíbené v prohlížeči a vyberte záložku.
- Klepněte na … > nedávné v obrazovce prohlížeče a vyberte položku.

TIP: Některé stránky zobrazují v telefonu mobilní verzi i v případě, že zadáte adresu pro stolní prohlížeč. Pro zobrazení plné verze klepněte na ... > nastavení v obrazovce prohlížeče a vyberte Verze pro stolní počítače v Preferovaná verze webu.

### Navigace ve webové stránce

Posouváním prstu po stránce zobrazte její různé části.

Dvojím klepnutím na obrazovku zvětšíte nebo zmenšíte zobrazení. Můžete rovněž dvěma prsty stránku stáhnout nebo roztáhnout.

## Možnosti prohlížení

Stiskem ... v obrazovce prohlížeče otevřete tyto možnosti.

- Přepnutí karet prohlížeče. Klepnutím na D přidáte novou kartu.
- Zkontrolujte právě navštívenou adresu.
- Otevřete oblíbené položky.
- Přidejte aktuální adresu do oblíbených položek.
- Sdílejte aktuální adresu pomocí zpráv, e-mailu nebo sociální sítě.
- Odkaz na aktuální stránku přichyťte na úvodní obrazovku.
- Nastavte prohlížeč.

Klepněte na 🕑 nebo 🗵 vedle adresního řádku, obsah se obnoví nebo se zastaví načítání.

Klepnutím na odkaz na URL ve stránce otevřete, uložíte, sdílíte nebo zkopírujete odkaz URL.

## Správa záložek

### Úprava záložek

- Klepněte na ... > oblíbené položky v obrazovce prohlížeče.
- Klepněte a přidržte záložku, kterou chcete upravit, a klepněte na úpravy.

3. Proveďte změny a klepněte na 🗵.

#### Mazání záložek

- Klepněte na ... > oblíbené položky v obrazovce prohlížeče.
- Klepněte a přidržte záložku, kterou chcete odstranit, a klepněte na odstranit.

## Změna nastavení prohlížeče

Klepnutím na ... > nastavení v obrazovce prohlížeče změňte nastavení prohlížeče.

# Bluetooth®

Bluetooth<sup>®</sup> je bezdrátová technologie s krátkým dosahem. Telefony a další zařízení vybavená Bluetooth si mohou bezdrátově vyměňovat informace do vzdálenosti cca 10 m. Zařízení Bluetooth je nutné před komunikací spárovat.

**TIP:** Telefon podporuje spojení s bezdrátovou sadou pomocí Bluetooth.

- V úvodní obrazovce klepněte na > Nastavení > Bluetooth a klepnutím na vypínač zapněte Bluetooth. Telefon automaticky začne vyhledávat viditelná zařízení Bluetooth v dosahu a stane se viditelným pro ostatní zařízení.
- Klepněte na zařízení, s nímž se chcete spojit, příp. zadejte PIN a klepněte na hotovo.

Pokud je požadován PIN, musí být stejný PIN zadán do protějšího zařízení. Informace o kódu PIN a způsobu připojení naleznete v dokumentaci k připojovanému zařízení.

Pro odpojení zařízení Bluetooth klepněte na **S** > Nastavení > Bluetooth v úvodní obrazovce. Pak klepněte a přidržte spárované zařízení a volbou odstranit zrušte spárování.

## Kalendář

V úvodní obrazovce po klepnutí na **> Kalendář** můžete spravovat svůj plán. Před uložením událostí do telefonu můžete rovněž synchronizovat schůzky s účty Google, Windows Live nebo Microsoft Exchange ActiveSync; je samozřejmě nutné se nejprve z telefonu přihlásit.

## Vytvoření události

- 1. V úvodní obrazovce klepněte na okénko Kalendář.
- 2. Klepněte na 🕑 v zobrazení **den** nebo **agenda**.
- Zadejte podrobnosti události, jako předmět, umístění nebo připomenutí.

Klepnutím do pole **Kalendář** vyberte účet kalendáře. Pokud vyberete účet telefonu, událost se zaznamená pouze do telefonu. U ostatních účtů se událost synchronizuje s online servery.

4. Klepnutím na 🛈 událost uložíte.

## Zobrazení kalendáře

Kalendář můžete otevírat a události zobrazovat v zobrazení dne, agendy nebo měsíce.

Události přiřazené různým účtům se v zobrazení agendy a dne zobrazují různou barvou.

- Zobrazení dne: Denní zobrazení ukazuje události hodinu po hodině. Posouváním nahoru a dolů zobrazujete dřívější a pozdější události.
- Zobrazení agendy: Agenda zobrazuje všechny události chronologicky.
- Měsíční zobrazení: Klepnutím na ve dni nebo agendě zobrazíte měsíc. U dnů s událostmi se zobrazuje text. Klepnutím na den zobrazíte události pro tento den, posouváním nahoru a dolů zobrazujete dřívější a pozdější měsíce.

## Zobrazení události

Okénko Kalendář v úvodní obrazovce zobrazuje nadcházející události. Události můžete prohlížet takto:

- 1. V úvodní obrazovce klepněte na okénko Kalendář.
- Klepněte na událost, kterou chcete zobrazit v pohledu dne nebo agendy.

## Úprava události

- 1. V úvodní obrazovce klepněte na okénko Kalendář.
- Klepněte a přidržte událost v zobrazení agendy nebo dne a vyberte upravit.
- 3. Proveďte změny a klepnutím na 🔟 uložte.

## Smazání události

- 1. V úvodní obrazovce klepněte na okénko Kalendář.
- Klepněte a přidržte událost v zobrazení agendy nebo dne a vyberte odstranit.
- Klepnutím na odstranit potvrďte. Pokud se jedná o opakující se událost, je nutné určit, zda chcete smazat všechny události nebo pouze jeden výskyt.

## Zpracování připomínky události

Pokud jste nastavili připomenutí události, telefon vás v nastavenou dobu upozorní zvukem a zobrazením zprávy na displeji.

- Klepnutím na odložit posunete připomenutí zprávy na později.
- Klepnutím na zavřít připomenutí zrušíte.

## Skrytí a zobrazení události

Používáte-li současně kalendář telefonu, kalendář Windows Live, kalendář Google atd., můžete skrýt událost v jednom kalendáři a zobrazit ji v jiném.

- 1. V úvodní obrazovce klepněte na okénko Kalendář.
- 2. Klepněte na ... > nastavení.
- Klepnutím na přepínač vedle kalendáře zvolte, zda jej chcete skrýt.

# Použití Multimédií

## Synchronizace telefonu a počítače

Pro synchronizaci mediálního obsahu v telefonu a počítači nainstalujte do počítače program Zune.

1. Připojte telefon k PC kabelem USB. Program Zune se otevře automaticky.

Při prvním připojení vyčkejte, až program rozpozná telefon a postupujte podle instrukcí na monitoru.

 Ve sbírce médií Zune přetáhněte položku, kterou chcete synchronizovat, na ikonu telefonu v levém spodním rohu okna Zune.

## Fotografování

Telefon je vybaven fotoaparátem s vysokým rozlišením. Otevřete jej plným stiskem tlačítka FOTOAPARÁT nebo poklepáním na 💽 > Fotoaparát.

**POZNÁMKA:** Při prvním otevření fotoaparátu budete vyzváni k rozhodnutí, zda chcete sdílet zeměpisnou polohu. Sdílení znamená přidání informace o poloze fotoaparátu do každého snímku, takže později víte, kde byl snímek pořízen.

- Klepáním na tlačítka + a na obrazovce změňte zvětšení.
- Namáčknutím tlačítka FOTOAPARÁT zaostřete a plným stiskem pořiďte snímek. Snímek můžete rovněž pořídit

klepnutím na místo na obrazovce, na něž chcete zaostřit.

 Pořízený snímek zobrazíte klepnutím na nebo při orientaci na šířku trhněte prstem doprava. Dalšími pohyby doprava zobrazíte další snímky a videa. Nebo klepněte na nebo v orientaci na výšku trhněte prstem dolů.

#### Nastavení fotoaparátu

V obrazovce hledáčku fotoaparátu klepnutím na nastavte režim ostření, vyvážení bílé, obrazový efekt, jas, kontrast, sytost, ostrost, expozici, ISO, měření, potlačení pruhů, rozlišení fotografií nebo se vrátíte k výchozímu nastavení.

Klepnutím na 🕖, 🗭, 🙆 blesk zapnete, vypnete nebo přepnete na automatiku.

Klepnutím na **Uložit nastavení** uzavřete nastavení fotoaparátu a vrátíte se do obrazovky hledáčku.

## Pořizování videí kamerou

V obrazovce hledáčku fotoaparátu klepnutím na 🖸 otevřete kameru.

**POZNÁMKA**: Klepnutím na se vrátíte do režimu fotoaparátu.

- Klepáním na tlačítka + a na obrazovce změňte zvětšení.
- Plným stiskem tlačítka FOTOAPARÁT záznam spustíte nebo ukončíte.

 Pořízené video zobrazíte klepnutím na nebo při orientaci na šířku trhněte prstem doprava a pak klepněte na . Dalšími pohyby doprava zobrazíte další snímky a videa. Nebo klepněte na nebo v orientaci na výšku trhněte prstem dolů.

#### Nastavení videa

V obrazovce kamery klepnutím na nastavte vyvážení bílé, obrazový efekt, kontrast, sytost, expozici, ISO, potlačení pruhů, rozlišení videa nebo se vrátíte k výchozímu nastavení. Klepnutím na nebo nebo zapnete nebo vypnete světlo. Klepnutím na **Uložit nastavení** uzavřete nastavení kamery a vrátíte se do obrazovky hledáčku.

### Poslech FM rádia

Můžete vyhledávat rozhlasové stanice, poslouchat je a ukládat je do paměti přístroje. Mějte na paměti, že kvalita příjmu rozhlasového vysílání závisí na pokrytí dané oblasti signálem požadované stanice. Kabel náhlavní soupravy slouží jako anténa, proto při poslechu rádia vždy k telefonu připojte náhlavní soupravu. V případě příchozího hovoru během poslechu rozhlasu bude rozhlasový přijímač po dobu hovoru přechodně vypnut.

Před laděním připojte sluchátka do zásuvky. Klepněte na okénko Hudba+videa v úvodní obrazovce a pak na **rádio** v **zune** centra **Hudba+Videa**.

- Trhnutím vlevo nebo vpravo vyhledáte dostupné FM stanice.
- Klepnutím na nebo přidáte nebo odeberete aktuální kmitočet do nebo z oblíbených. Můžete klepnutím na otevřít oblíbené a klepnutím na kmitočet změnit stanici.
- Klepnutím a přidržením kmitočtu připnete stanici na úvodní obrazovku, nastavíte možnosti nebo přepnete mezi reproduktorem a sluchátky.
- Klepnutím na 
   nebo
   zastavíte nebo pokračujete v poslechu rádia.

**TIP**: Rádio pokračuje v přehrávání i po opuštění obrazovky rádia. Pokud jej nechcete dále poslouchat, opusťte obrazovku až po klepnutí na .

## Přehrávání hudby

- 1. Klepněte na hudba v zune centra Hudba+Videa.
- 2. Projděte knihovnu a klepněte na požadovanou skladbu.
- 3. Nastavte hlasitost tlačítky Hlasitosti.

## Přehrávání videa

Pro přehrávání videa klepněte na videa v zune centra Hudba+Videa. Projděte knihovnu a klepněte na požadované video.

## Poslech a sledování podcastů

Klepněte na **podcasty** v **zune** centra **Hudba+Videa**. Trhnutím vlevo nebo vpravo vyhledáte zdroj podcastů a klepněte na titul požadovaného podcastu.

## Otevření obrazové a video galerie

### Centrum Obrázky

Klepnutím na okénko Obrázky v úvodní obrazovce otevřete centrum**Obrázky**. Můžete zobrazovat snímky a videa, která jste sami pořídili telefonem, stáhli z Internetu, synchronizovali z počítače nebo z účtu Windows Live a dalších.

#### Zobrazení snímků a videí

V centru **Obrázky** trhnutím vlevo nebo vpravo vy\berte album, zobrazení podle kategorií nebo prohlédnete aktualizace obrázků od přátel.

Klepnutím na obrázek nebo video je zobrazíte na celou obrazovku. Pak můžete klepnutím na ... sdílet nebo mazat místní videa/snímky, automaticky opravovat své snímky, ukládat online snímky do telefonu a podobně.

## Použití Map

## Povolení služeb polohy

Některé aplikace pro rozšíření svých služeb potřebují přístup k datům o poloze telefonu. Pro použití těchto služeb je nutné povolit služby polohy.

- V úvodní obrazovce klepněte na S > Nastavení > poloha.
- 2. Klepnutím na vypínač Zapnuto/Vypnuto zapněte polohu.
- Klepnutím na tlačítko ZPĚT se vraťte do obrazovky nastavení systému.
- Trhnutím doleva otevřete nastavení aplikace a klepněte na aplikaci, která potřebuje přístup k poloze, např. mapy.
- Klepněte na přepínač Zapnuto/Vypnuto pro použití polohy.

## Mapy Bing

Mapy Bing nabízené společností Microsoft umožňují sledovat vaši polohu, získat směr k cíli, zobrazit dopravní situaci a vyhledávat místa a obchody přes mobilní datové nebo Wi-Fi připojení.

V úvodní obrazovce po klepnutí na 🖸 > Mapy otevřete Mapy Bing. **POZNÁMKA**: Dopravní informace v reálném čase jsou k dipozici pouze v některých oblastech.

#### Nalezení aktuální polohy

- 1. Otevřete Mapy Bing.
- 2. Klepněte na 🔘 ve spodní části obrazovky.

#### Zobrazení mapy

#### Pohyb po mapě

Posouváním prstu po obrazovce se pohybujete v mapě a můžete zobrazovat jiné oblasti.

#### Zvětšení a zmenšení mapy

| Zvětšení | Roztáhněte prsty od sebe na mapě.  |
|----------|------------------------------------|
| Zmenšení | Stáhněte dva prsty k sobě na mapě. |

#### Zobrazení satelitních snímků

Otevřete aplikaci Mapy a klepněte na ... > zapnout satelitní pohled.

#### Zobrazení dopravní situace

Otevřete aplikaci Mapy a klepněte na ... > zobrazit provoz.

#### Zjištění adresy a dalších informací o místě v mapě

 Klepněte a přidržte místo v mapě. Adresa místa se zobrazí přes mapu.
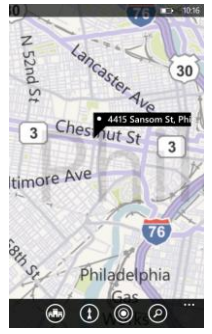

2. Klepnutím na adresu získáte další informace.

Nyní můžete najít směr k tomuto místu z vaší polohy nebo klepnutím na ... připnout místo do úvodní obrazovky, přidat do oblíbených míst, sdílet zprávou nebo e-mailem nebo navrhnout změnu informací o poloze.

#### Navigační pokyny

- 1. Klepnutím na 🚺 v aplikaci Mapy spusťte hledání cesty.
- V řádku Start použijte aktuální polohu nebo zadejte požadovaný počáteční bod.
- 3. Do řádku Konec zadejte cíl.

- 4. Klepněte na → na klávesnici. Telefon zobrazí seznam navigačních pokynů.Klepnutím na 🥻 nebo 🚍 přepněte mezi pokyny pro pěší a jízdu.
- 5. V seznamu kroků se pohybujete trhnutím prstu nahoru nebo dolů

#### Vyhledání místa

1. Při prohlížení mapy klepněte na 🙆.

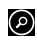

- 2. Zadejte adresu nebo název místa do vyhledávacího pole a klepněte na 🔶 na klávesnici. Můžete rovněž klepnout na 🌒 ve vyhledávacím poli a použít hlasové vyhledávání. Výsledky vyhledávání jsou v mapě označenv 🖡 a čísly. Klepnutím na označení zobrazíte adresu, pokyny, sousedv apod.
- Pro zobrazení všech výsledků hledání v seznamu klepněte na ... > výsledky hledání při zobrazené mapě.

#### Průzkum okolí

Při zobrazené mapě klepnutím na 🚇 ve spodní části obrazovky prozkoumáte obchody a zajímavosti v okolí zobrazené oblasti. Trhnutím doprava nebo doleva vyhledáte místa pro nákupy, jídlo a pití, pamětihodnosti a další.

#### Vyčištění mapy

Při prohlížení mapy můžete klepnutím na ... > vymazat mapu odstranit všechny značky z předchozích vyhledávání.

### Úprava nastavení telefonu

#### Nastavení data a času

- V úvodní obrazovce klepněte na S > Nastavení > datum+čas.
- Klepáním na přepínače Zapnout/Vypnout povolíte nebo zakážete zobrazení ve formátu 24 hodin a automatickou synchronizaci času z mobilní sítě.

Pokud chcete nastavit čas, datum a časové pásmo sami, vypněte automatickou synchronizaci. Pak klepněte na Časové pásmo, Datum a Čas a nastavte je.

### Změna nastavení zobrazení

#### Úpravy tapety zamykací obrazovky

- V úvodní obrazovce klepněte na > Nastavení > zámek+tapeta.
- Klepnutím na změnit tapetu vyberte obrázek ze svého místního nebo online alba.
- 3. Klepněte na požadovaný obrázek.
- Pokud je obrázek větší než povolená velikost tapety, ořežte jej přetáhnutím požadované části obrázku do pole pro ořezání. Můžete rovněž dvěma prsty stránku stáhnout nebo roztáhnout.

#### 5. Klepněte na 🐼

TIP: Pokud chcete dát tapetě dynamičtější vzhled, můžete zvolit zobrazení obrázku umělce jako tapety při přehrávání hudby. Klepněte na přepínač Zapnout/Vypnout pod Při přehrávání hudby zobrazit umělce v nastavení zámek+tapeta.

#### Nastavení doby do zhasnutí displeje

Nastavení zpoždění automatického vypnutí displeje v nečinnosti

- 1. V úvodní obrazovce klepněte na 🕑 > Nastavení > zámek+tapeta.
- Klepněte na pole pod Displej se vypne za a klepnutím zvolte dobu do zhasnutí displeie.

#### Nastavení jasu displeje

- V úvodní obrazovce klepněte na > Nastavení > ias.
- Klepnutím do pole pod Úroveň vyberte úroveň jasu nebo klepněte na přepínač Zapnout/Vypnout pod Automaticky upravit.

#### Zvuková nastavení

Poklepáním na O > Nastavení > vyzváněcí tóny+zvuky můžete provést nastavení zvuku, jako zvonění a upozornění.

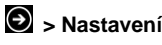

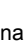

- Vyzvánění: Klepnutím na vypínač povolte nebo zakažte zvonění. Pokud je zvonění vypnuté, telefon bude potichu nebo pouze vibrovat.
- Vibrace: Klepnutím na vypínač povolte nebo zakažte vibrace.
- Vyzváněcí tón, Nová textová nebo rychlá zpráva, Nová hlasová zpráva nebo Nový e-mail: Klepnutím na jednotlivé volby nastavte zvonění nebo upozornění pro různé události.
- Přehrát zvukový signál pro: Vyberte příležitost pro přehrání zvuku.

#### Nastavení jazyka a oblasti

Změna nastavení jazyka a oblasti má vliv na zobrazovaný jazyk, formát data, rozložení klávesnice a další.

- V úvodní obrazovce klepněte na S > Nastavení > oblast+jazyk.
- Klepněte na položku, kterou chcete změnit, a vyberte příslušnou volbu.
- Některé změny vyžadují restart telefonu. Pokud je to nutné, klepněte na Klepnutím sem změny potvrdíte a restartujete telefon.

### Služby mobilních sítí

#### Zapnutí a vypnutí režimu v letadle

Zapnutí režimu "v letadle" potlačí funkce mobilního telefonu, WiFi, FM rádia a Bluetooth připojení. V tomto režimu můžete samostatně zapnout WiFi, FM a Bluetooth.

- V úvodní obrazovce klepněte na > Nastavení > režim v letadle.
- 2. Klepněte na přepínač Zapnout/Vypnout pod Stav.

#### Nastavení mobilních sítí

- Datové připojení: Zapne nebo vypne mobilní datové služby.
- Možnosti dat při roamingu: Povolení nebo zákaz datových služeb v roamingových sítích.
- Připojení 3G: Určete, zda se bude připojení 3G používat tam, kde je dostupné.
- Výběr sítě: Přepnutí mobilní sítě. Klepněte na automaticky pro automatickou registraci telefonu nebo na stiskni a vyber pro vyhledání a ruční volbu sítě.
- přidat apn / upravit apn: Přidání nebo úprava APN pro mobilní datovou komunikaci. Podrobnosti vám sdělí poskytovatel připojení.

### Bezpečnostní nastavení

#### Ochrana telefonu heslem

Nastavte heslo telefonu, které je nutné zadat při každém zapnutí telefonu nebo jeho probuzení <u>z</u> režimu spánku.

- V úvodní obrazovce klepněte na S > Nastavení > zámek+tapeta.
- 2. Klepněte na přepínač Zapnout/Vypnout pod Heslo.
- Zadejte nové heslo do pole Nové heslo a potvrďte do pole Potvrzení hesla.
- 4. Klepněte na hotovo.

#### Ochrana karty SIM kódem PIN

Každá karta SIM se dodává s kódem PIN. Výchozí kód PIN vám poskytne operátor. Nejlepší je uzamknout kartu co nejdříve.

- 1. Klepněte na okénko Telefon v úvodní obrazovce.
- 2. Klepněte na ... > nastavení volání.
- 3. Klepněte na přepínač Zapnout/Vypnout pod zabezpečení SIM karty.
- Zadejte PIN karty, který jste obdrželi, a klepněte na zadat.

#### Změna kódu PIN karty SIM

Úvodní PIN karty můžete změnit, aby se vám pamatoval lépe a bylo těžší jej uhodnout.

- 1. Klepněte na okénko Telefon v úvodní obrazovce.
- 2. Klepněte na ... > nastavení volání.
- 3. Klepněte na změňte PIN kód SIM karty.
- 4. Zadejte starý PIN a klepněte na zadat.
- 5. Zadejte nový PIN a klepněte na zadat.
- 6. Zadejte znovu nový PIN a klepněte na zadat.

#### Odemčení zamknuté karty SIM

Všechna tajná hesla si poznamenejte a bezpečně uložte. Pokud zadáte PIN karty SIM chybně vícekrát, než je povoleno, karta se zablokuje a nelze se s ní připojit k mobilní síti. Obraťte se svého poskytovatele připojení pro kód PIN Unlock Key (PUK), kterým kartu SIM odemknete.

#### Ochrana telefonu při ztrátě

V případě, že telefon ztratíte, můžete jej nalézt na mapě, nechat zvonit, uzamknout jej nebo z něj dálkově smazat osobní informace, to vše pomocí účtu Windows Live na windowsphone.com.

Pro použití této funkce se přihlaste na stejný účet Windows Live v telefonu a ujistěte se, že je povolena datová služba telefonu nebo připojení WiFi.

# Ochrana osobních údajů: Reset na tovární hodnoty

V úvodní obrazovce klepněte na D > Nastavení > o produktu> obnovit tovární nastavení telefonu > ano. VAROVÁNÍ: Po resetu budou smazány všechny vaše osobní informace a stažené aplikace.

### Správa nastavení aplikací

V úvodní obrazovce klepněte na 🕢 > Nastavení a trhnutím vlevo nebo vpravo otevřete nastavení aplikací. Klepnutím na aplikaci v seznamu zobrazíte seznam dostupných aplikací.

### Správa dalších nastavení

- motiv: Nastavte pozadí a barvu zvýraznění podle své nálady.
- spořič baterie: Zapnutím spořiče baterie chráníte baterii.
- usnadnění přístupu: Zapnutí režimu TTY/TDD nebo řeči pro usnadnění přístupu k telefonu.
- aktualizace telefonu: Určete, zda chcete být upozorňováni na nové aktualizace a jak chcete, aby telefon aktualizace vyhledával.

- o produktu: Zobrazení informací o telefonu, podmínky použití, ochrana osobních údajů a reset telefonu na tovární hodnoty.
- zpětná vazba: Zvolte, zda chcete odesílat zpětnou vazbu společnosti Microsoft a jak.
- SIM aplikace: Použití aplikací karty SIM, pokud je obsahuje.

### Další aplikace

### Budík

- 1. V úvodní obrazovce klepněte na 🕑 > Budíky.
- 2. Klepnutím na 🕑 vytvořte nový budík.
- 3. Nastavte dobu, opakování, zvuk a název budíku. Klepnutím na 🗊 uložte.

V seznamu budíků klepnutím na přepínač vypněte/zapněte každý budík.

### Kalkulačka

V úvodní obrazovce klepněte na 🖸 > Kalkulačka.

### Hry

Klepněte na okénko **Hry** v úvodní obrazovce. Můžete se přihlásit do svého účtu Xbox Live a stahovat hry z Marketplace.

### Marketplace

Klepněte na okénko **Marketplace** v úvodní obrazovce. Můžete se přihlásit do svého účtu Windows Live a stahovat hry, aplikace a hudbu.

### Office

V úvodní obrazovce klepněte na 🕑 > Office a používejte mobilní verze Microsoft Office OneNote, Microsoft Office Word, Microsoft Office Excel a Microsoft Office PowerPoint. Můžete vytvářet dokumenty OneNote, Word a Excel, upravovat a zobrazovat dokumenty OneNote, Word, Excel a PowerPoint bez ohledu na to, zda jsou v telefonu nebo online.

### Technické údaje

| Rozměry                                 |                                | 128,6 mm × 67,8 mm × 10,7 mm      |  |  |
|-----------------------------------------|--------------------------------|-----------------------------------|--|--|
| Hmotnost                                |                                | Cca 158 g (s baterií)             |  |  |
| Nosič                                   |                                | podpora GSM/WCDMA                 |  |  |
| Rozměry hlavního displeje,<br>rozlišení |                                | 4,3 palce 480 × 800               |  |  |
| Zadní<br>fotoaparát                     | Typ snímače                    | CMOS                              |  |  |
|                                         | Rozlišení<br>statických snímků | 5M Pixelů s automatickým ostřením |  |  |
| Baterie                                 | Kapacita                       | 1400 mAh                          |  |  |
|                                         | Délka režimu<br>Stand-by       | Cca 200 h (podle stavu sítě)      |  |  |
|                                         | Délka hovoru                   | Cca 240 min. (podle stavu sítě)   |  |  |

### Prohlášení o shodě s RoHS směrnicí

V souladu s úsilím o minimalizaci ekologických dopadů a větší zodpovědnost k životnímu prostředí slouží tento dokument jako oficiální prohlášení, že telefon ZTE Tania vyráběný společností ZTE CORPORATION je ve shodě se směrnicí Evropského parlamentu 2002/95/EC – RoHS (Restriction of Hazardous Substances) s ohledem na následující látky:

- 1. Olovo (Pb)
- 2. Rtuť (Hg)
- 3. Kadmium (Cd)
- 4. Šestimocný chróm (Cr (VI))
- 5. Polybromované bifenyly (PBB)
- 6. Polybromované difenylétery (PBDE)

ZTE Tania vyráběný společností ZTE CORPORATION splňuje požadavky směrnice EU 2002/95/EC.

### Likvidace vysloužilého přístroje

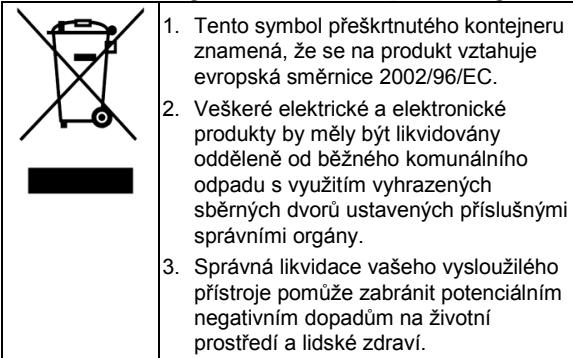

Informace o recyklaci tohoto výrobku podle směrnice WEEE získáte na e-mailové adrese weee@zte.com.cn.

## EC PROHLÁŠENÍ O SHODĚ C € 1588 ①

Tímto prohlašujeme, že níže jmenovaný produkt:

Typ výrobku: WCDMA/GSM (GPRS) Dvoupásmový digitální mobilní telefon

Označení modelu: ZTE Tania

Je v souladu se základními požadavky směrnice pro radiokomunikační a telekomunikační koncová zařízení (EC směrnice 1999/5/EC) a Směrnicí pro elektromagnetickou kompatibilitu (2004/108/EC)

Toto prohlášení platí pro všechny exempláře vyráběné identicky se vzorky podrobenými testům/posouzení.

Posouzení shody produktu s požadavky směrnice pro radiokomunikační a telekomunikační koncová zařízení (EC směrnice 1999/5/EC) bylo provedeno certifikačním orgánem American TCB (notifikovaný orgán No.1588) na základě následujících norem:

| Bezpečnostní     | EN 60950-1:2006/A11:2009                                                                                                    |  |  |  |
|------------------|----------------------------------------------------------------------------------------------------|--|--|--|
| EMC              | EN 301 489-1 V1.8.1; EN 301 489-3 V1.4.1;<br>EN 301 489-7 V1.3.1; EN 301 489-17 V2.1.1;<br>EN 301 489-24 V1.4.1;<br>EN 55013:2001+A2:2006; EN 55020:2007; |  |  |  |
| Vysokofrekvenční | EN 301 511 V9.0.2; EN 301 908-1 V4.2.1;<br>EN 301 908-2 V4.2.1; EN 300 440-1 V1.6.1;<br>EN 300 440-2 V1.4.1; EN 300 328 V1.7.1;                           |  |  |  |
| Zdravotní        | EN 50360:2001; EN 62209-1:2006;<br>EN 62209-2:2010;<br>EN 50332-1:2000; EN 50332-2:2003;                                                                  |  |  |  |

Za toto prohlášení zodpovídá výrobce zařízení:

ZTE Corporation

ZTE Plaza, Keji Road South, Hi-Tech, Industrial Park, Nanshan District, Shenzhen, Guangdong, 518057, P.R.China

Podpis oprávněné osoby za společnost:

 Xu Feng
 Quality Director Of ZTE Corporation

 Jméno tiskacím písmem a pozice ve společnosti

Shenzhen, 23 listopadu 2011

3/5, 42.

Místo & datum

Právně platný podpis

| Přístroj n<br>zemích: | nůže být | AT | BE |    |    |
|-----------------------|----------|----|----|----|----|
| CY                    | CZ       | DK | EE | FI | FR |
| DE                    | GR       | HU | IE | IT | LV |
| LT                    | LU       | MT | NL | PL | PT |
| SK                    | SI       | ES | SE | GB | IS |
| LI                    | NO       | СН | BG | RO | TR |